# ACCUEIL DE LOISIRS DE LUCINGES

A partir du 7 juillet 2025, l'accueil de loisirs sera géré, dans les locaux de l'école de Lucinges, par la Fédération des Œuvres Laïques de haute Savoie (FOL74).

La gestion des inscriptions s'effectuera par un portail famille.

Pour ce faire, les inscriptions de l'été 2025 se dérouleront en 2 temps :

- <u>A partir du 05 mai 2025</u> : création du compte et renseignement du dossier d'inscription
- <u>A partir du 12 mai 2025 9h00 :</u> Ouverture des inscriptions pour les Lucingeois et ceux dont les enfants sont scolarisés à Lucinges
- <u>A partir du 19 mai 2025 9h00 :</u> Ouverture des inscriptions pour tous

#### Procédure du portail famille

Aller sur le site <a href="https://fol74.portail-defi.net/">https://fol74.portail-defi.net/</a>

### 1) CREATION DE COMPTE

|                                                                                                    | Mon Portail Familles<br>FOL 74<br>And Fol 74<br>And Fol 74<br>And F | Cliquez sur « Nouvea<br>Dossier » |
|----------------------------------------------------------------------------------------------------|----------------------------------------------------------------------------------------------------|-----------------------------------|
| Connexion I<br>super-ore glefel informations per<br>                                                                                                    | Le Portal Families Uniter en prover discussiones Over en prover discussiones Over en prove discussiones Over en prove discussiones Over                                                                                                    | Nouveau Dossier                   |
| # 304 Geyngin Kills                                                                                                    | 🗭 Publicipue de constituentiable 🖉 Gention des consises                                                                                                    |                                   |
| e 2024 Copyrger 107.                                                                                                    | CPRitique de conference de la Contente de contente de la Contente de contente de la Contente de la Contente de                                                                                                    |                                   |
| • 2024 Copyrger HRK<br>EXPENSION<br>EXPENSION<br>E | Contract de la contract de la contr                                                                                                    | Cliquez sur<br>« Commencer        |

| 3) | A Contraction of the second second se | infos Pratiques   Se Connecter   Nouveau Dossier     |
|----|----------------------------------------------------------------------------------------------------|------------------------------------------------------|
|    | Création de n                                                                                                    | non dossier famille                                  |
|    | Choix de la structure                                                                                                    |                                                      |
|    | Structure                                                                                                    |                                                      |
|    | LUCINGES                                                                                                    | •                                                    |
|    | LES PUISOTS - SAINT FUISTACHE                                                                                                    | Suivant                                              |
|    | LUCINGES                                                                                                    |                                                      |
|    | LUGRIN                                                                                                    |                                                      |
|    | SALES<br>CALL ENVINES                                                                                                    |                                                      |
|    | SIPA                                                                                                    |                                                      |
|    | © 2025 Copyright DEFL                                                                                                    | C Politique de confidentialité d Gestion des cookies |

Cliquez sur Lucinges Puis cliquez sur suivant

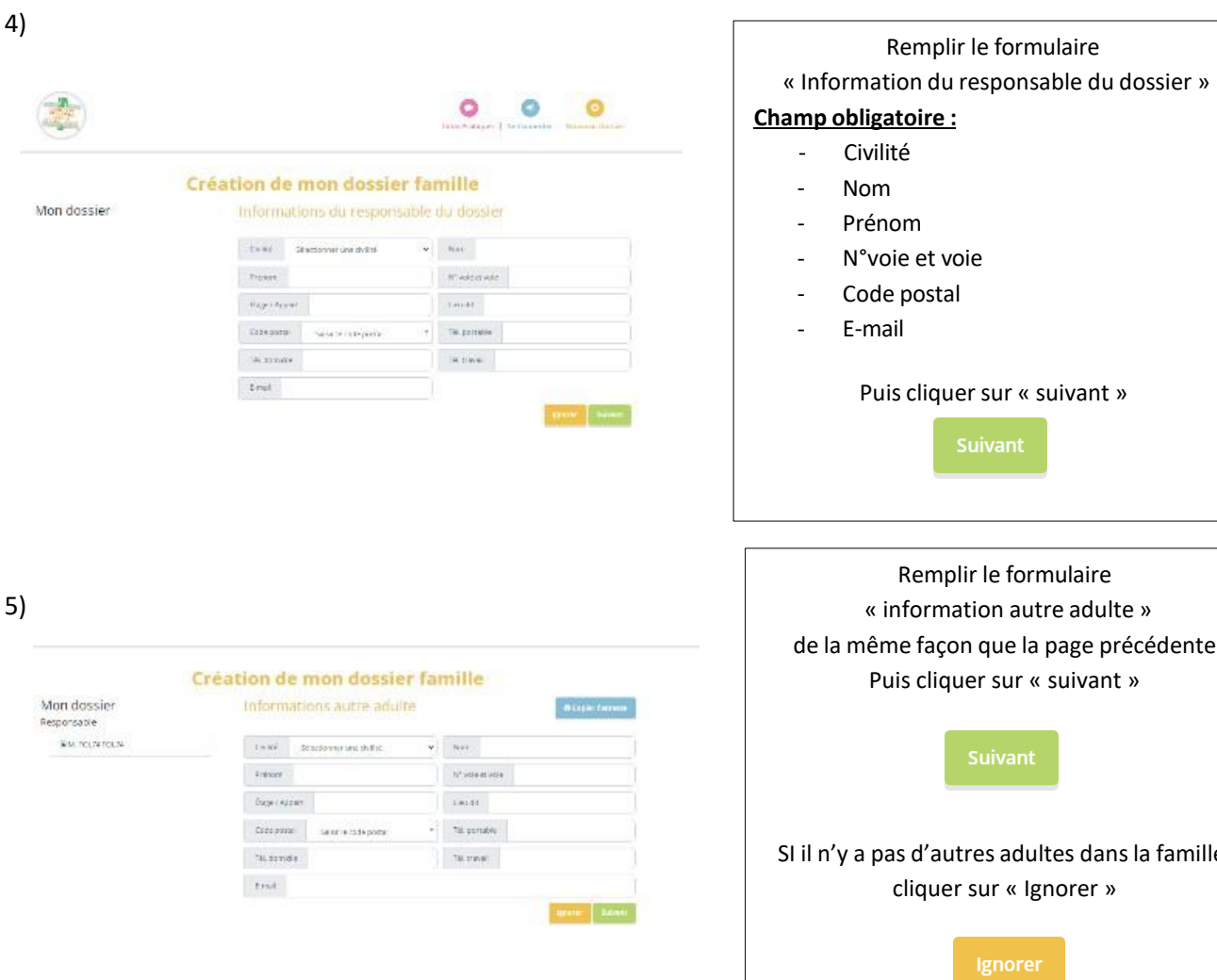

Puis cliquer sur « suivant »

« information autre adulte » de la même façon que la page précédente Puis cliquer sur « suivant »

SI il n'y a pas d'autres adultes dans la famille, cliquer sur « Ignorer »

| Pesponsable    | Informations concernant le 1 <sup>er</sup> enfant | Remplir le formulaire                                |  |
|----------------|---------------------------------------------------|------------------------------------------------------|--|
| M. FOL74 FOL74 | Sexe Sélectionner le sexe 🗸                       | « information concernant le 1 <sup>er</sup> enfant » |  |
|                | Date de naissance tomos pintonos                  | - Sexe                                               |  |
|                | Nom                                               | - Date de naissance                                  |  |
|                | Terminé Autre enfant                              | - Nom                                                |  |
|                |                                                   | – Prénom                                             |  |
|                |                                                   |                                                      |  |
|                |                                                   | S'il n'y a pas d'autres enfants : cliquer sur        |  |
|                |                                                   | « terminer »                                         |  |
|                |                                                   | Terminé                                              |  |
|                |                                                   | S'il y a d'autres enfants : cliquer sur « Autre enfa |  |
|                |                                                   | »                                                    |  |
|                |                                                   |                                                      |  |

7)

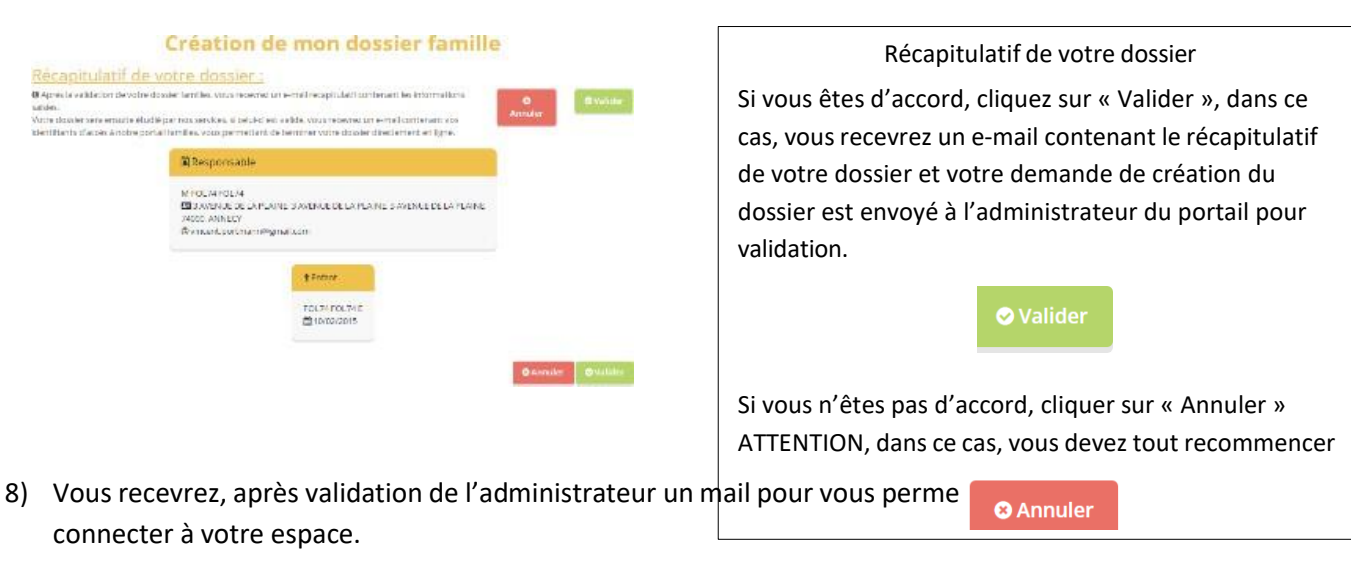

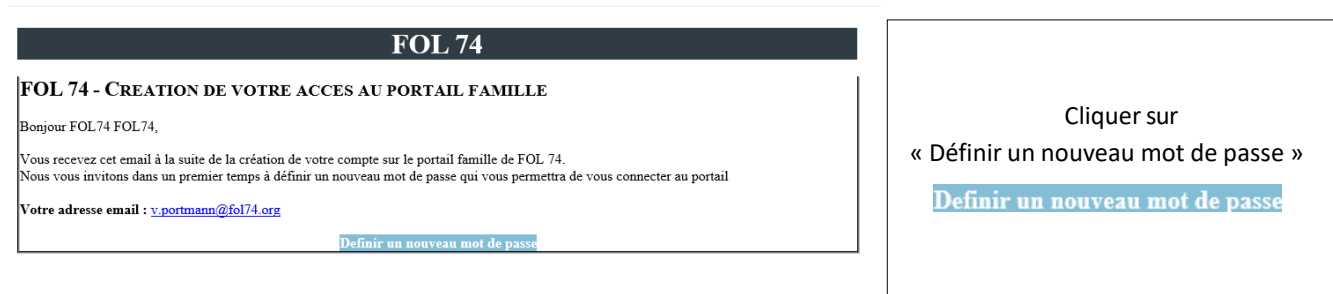

9) Votre compte est créer et vous pouvez y accéder en cliquant sur « Se connecter » et finaliser le dossier

| bons S                         | SIPA<br>syndicat<br>intercommunal                                                                                                    | 1on Portail Familles<br>10L 74                                                            | Cliquer sur « Se connecte |
|--------------------------------|----------------------------------------------------------------------------------------------------|-------------------------------------------------------------------------------------------|---------------------------|
|                                | <b>N</b>                                                                                                    | ervenue sar vetre partai families.<br>Ilikas toulas vos demarches cancormantivos enlants. |                           |
| Connexion                      | Le Portail Familles<br>Service en ligne pour effectuer vos d                                                                                                    | Aucune actualité !                                                                        | Se Connecter              |
| superuser@deh-informatique.net | Gerei His Informations de Voor     Payre en ligne     Télécharger vos attestations     Préinscrine, inscrine, delansaria     enfants au différentes activité     proposées | e cumpe<br>e vos<br>5                                                                     |                           |

| Connexion                       |   |
|---------------------------------|---|
| Adresse email                   |   |
| Mot de passe                    | ۲ |
| □ Se souvenir de moi ?          |   |
| Connexion Mot de passe oublié ? |   |

| Inscrire :                             |
|----------------------------------------|
| - Votre e-mail                         |
| <ul> <li>Votre mot de passe</li> </ul> |
| Puis cliquer sur « Connexion »         |

11) Une fois que vous êtes connecté, vous pouvez finaliser le dossier.Pour cela cliquer sur « Mon compte »

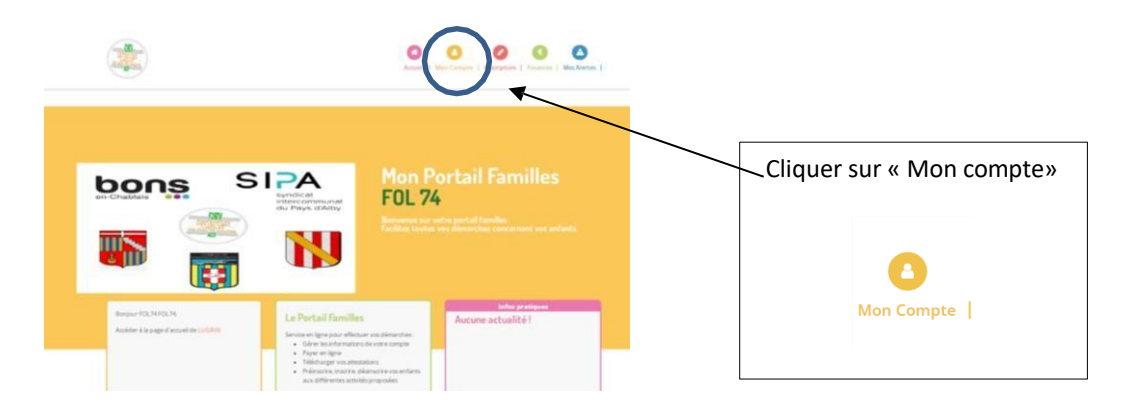

# 12) DOSSIER ADULTE

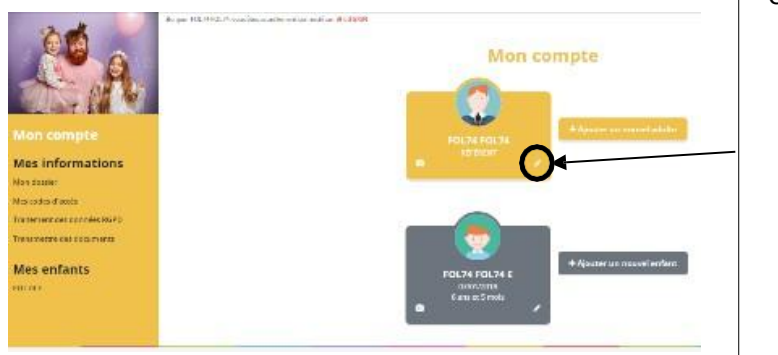

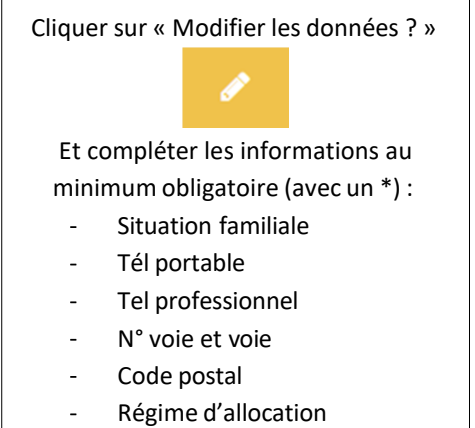

# 13) Autorisations

1 D'l'accepte de recevoir les factures par email

<sup>2</sup> gie certifie exactes les informations saisies dans le formulaire

| En soumettant de formulaire   | , j'accepte que les in | formations       |
|-------------------------------|------------------------|------------------|
| saisies soit exploitees par m | a scructure.           |                  |
| Vous pouvez consulter notre   | politique de confide   | entialité depuis |
| la page Traitement des donn   | ées                    |                  |
| la page Traitement des conn   | ees.                   |                  |
|                               | annular                | Valider          |

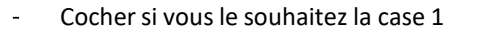

- Cocher obligatoirement les cases 2 et 3
- Puis « Valider »

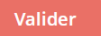

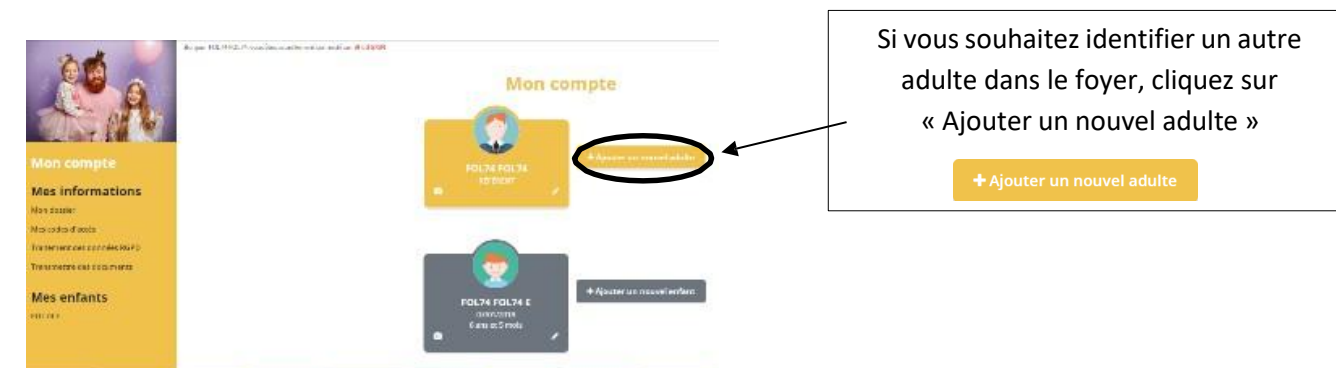

# 15) DOSSIER ENFANT

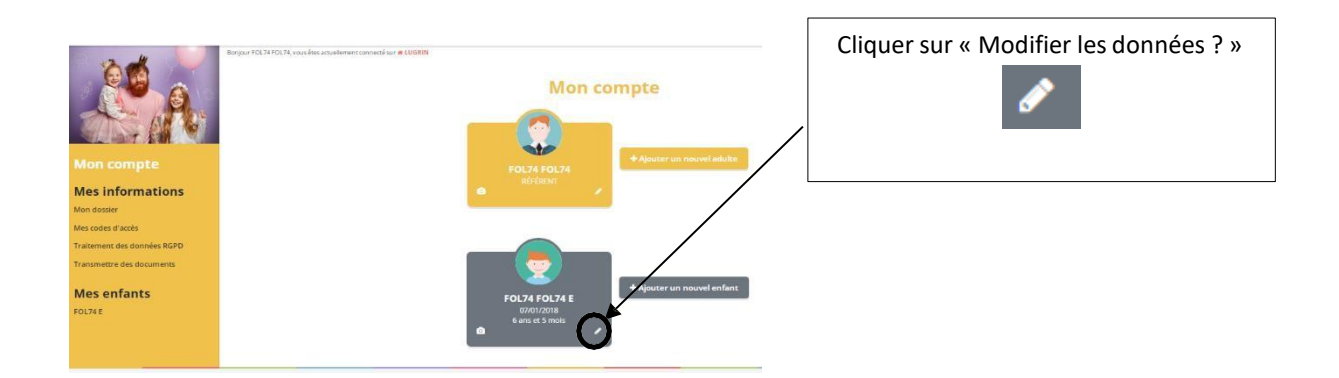

16)

| <b>*</b>                                                                       |                                                                                                    |                                                           |                                                                                                    |
|--------------------------------------------------------------------------------|----------------------------------------------------------------------------------------------------|-----------------------------------------------------------|----------------------------------------------------------------------------------------------------|
|                                                                                |                                                                                                    | FICHE OTIN/ORIMATIONS PERSONNES AUTORISÉES PECHA MÉDICALE |                                                                                                    |
| Phila                                                                          |                                                                                                    | Secur                                                     | Remplir les informations au                                                                                                    |
| <i>lictie</i>                                                                  | have -                                                                                                    |                                                           |                                                                                                    |
| * Satis                                                                        | · ·                                                                                                    |                                                           | minimum obligatoire (avec un *) :                                                                                                    |
| Lieu (Thispitalisation                                                         |                                                                                                    |                                                           |                                                                                                    |
| Lieu de notmarror                                                              | Satistr in code poetral *                                                                                                    |                                                           | - Section                                                                                                    |
| Restauration                                                                   |                                                                                                    |                                                           |                                                                                                    |
| Maturila                                                                       | Standard                                                                                                    | Capitria (Capitria                                        | - Type repas                                                                                                    |
| Maurile                                                                        |                                                                                                    | information de Lamanum                                    |                                                                                                    |
| Nº status                                                                      |                                                                                                    |                                                           | <ul> <li>Contrat d'assurance avec date de débu</li> </ul>                                                                                                    |
| Assurance                                                                      |                                                                                                    | Coperin Sention                                           |                                                                                                    |
| Nom de l'essarance                                                             |                                                                                                    |                                                           | et de fin du contrat                                                                                                    |
| * Central de l'assorance                                                       | 211 BAD                                                                                                    |                                                           |                                                                                                    |
| Assurance debut                                                                | 2 V jul. V 2004 V                                                                                                    |                                                           |                                                                                                    |
| Assurance for                                                                  | 1 V pt. V 223 V                                                                                                    |                                                           | DUIC as short los 2 downières as a stalious                                                                                                    |
| Advasse (Agrie 1)                                                              |                                                                                                    |                                                           | PUIS cochez les 2 dernieres case et cliquez                                                                                                    |
| Advance (Agrie 2)                                                              |                                                                                                    |                                                           | and the second second |
| Colle postal assaranse                                                         | Onsistri le code postal *                                                                                                    |                                                           | sur « valider »                                                                                                    |
| Autorisations                                                                  |                                                                                                    |                                                           |                                                                                                    |
|                                                                                | but an account of the main action main calls                                                                                  |                                                           |                                                                                                    |
|                                                                                | C Autorisation de rentres seul                                                                                                |                                                           |                                                                                                    |
| Divers                                                                         | Autorisation de transport                                                                                                    |                                                           |                                                                                                    |
| 2.7678                                                                         | Dissu                                                                                                    |                                                           | Valider                                                                                                    |
| O je centifie exactes les informations                                         | s set sins dieres lie formaliet er                                                                                            |                                                           |                                                                                                    |
| Li tri sourrettaret er formaliele. J kez<br>Was passer consister inder partige | spre que los internacions sensis son colponente par ne trustarie.<br>e la confidenciante depais Lajago Tratement des derentes |                                                           |                                                                                                    |
|                                                                                |                                                                                                    | Awruler Valider                                           |                                                                                                    |

17)

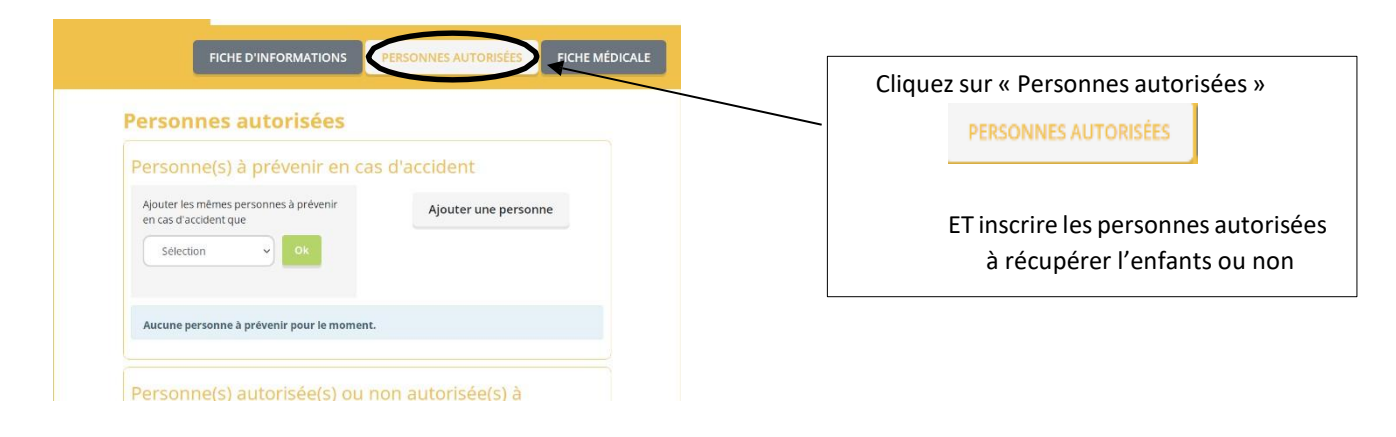

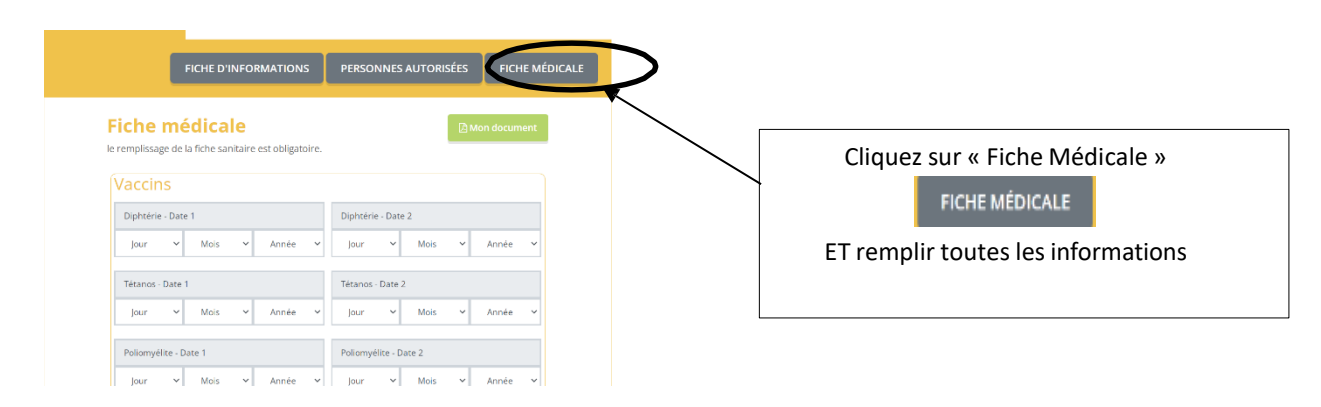

| PUIS cochez les 2 dernières case et | $\Box$ Je certifie exactes les informations saisies dans le formulaire                                                                                                    |
|-------------------------------------|----------------------------------------------------------------------------------------------------|
| cliquez sur « valider »             |                                                                                                    |
| Valider                             | En soumettant ce formulaire, j'accepte que les informations recueillies soient exploitées par ma<br>structure dans le cadre d'un incident médical pouvant survenir pendant le séjour.<br>our plus de détail sur le traitement de vos données, consulter la page de Traitement des données |
|                                     |                                                                                                    |

20) Une notification sera envoyée à l'administrateur du portail et validera votre dossier.

19)

### 21) L'inscription sur une activité ne pourra se faire que si le dossier est validé et complet.

# 22) <u>POUR L'INSCRIPTION sur une activité :</u>

| A, yous êtes actustiement connecté sur # LUGBIN                                                                                 | Actuel   Man Campte - construct   Mes Alertes                                                            | Cliquez sur « inscription » |
|----------------------------------------------------------------------------------------------------|----------------------------------------------------------------------------------------------------|-----------------------------|
|                                                                                                    | Mes inscriptions                                                                                         | 0                           |
| Inscriptions<br>Toutes les inscriptions seront traitées quotidiennement selon<br>les places disponibles et par ordre d'arrivée. | Calendrier<br>Was pawner rever it kust memert van sfervaturs passies<br>Hunneren comutant var salendrer. | Inscription                 |
|                                                                                                    | Il es églément posible d'imprimer les allendrins.                                                        | Puis s'inscrire             |

# 2)

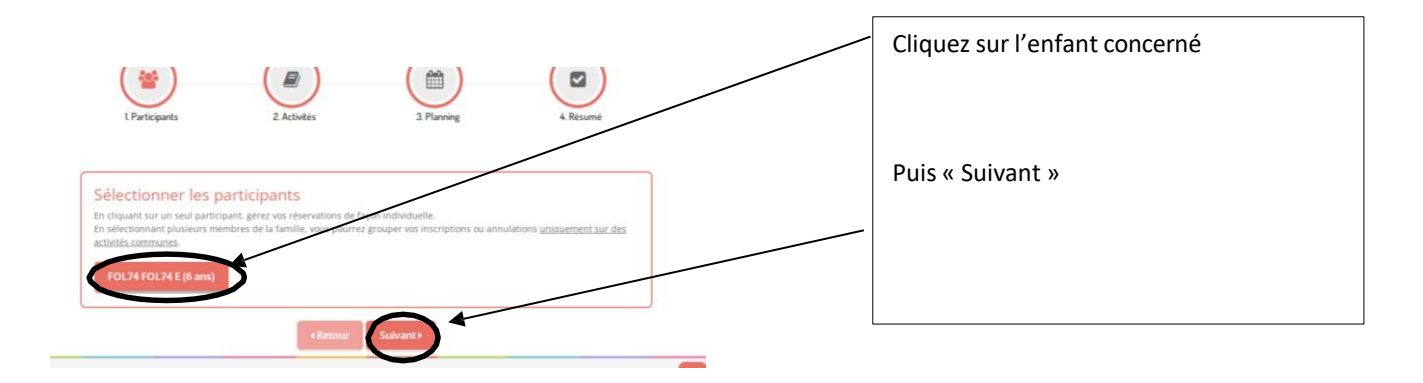

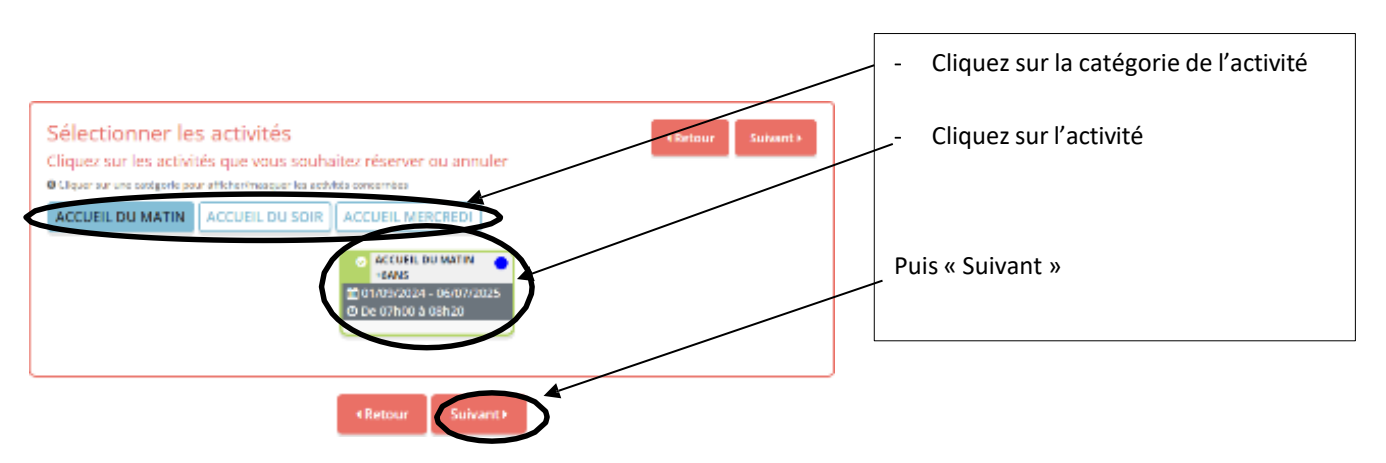

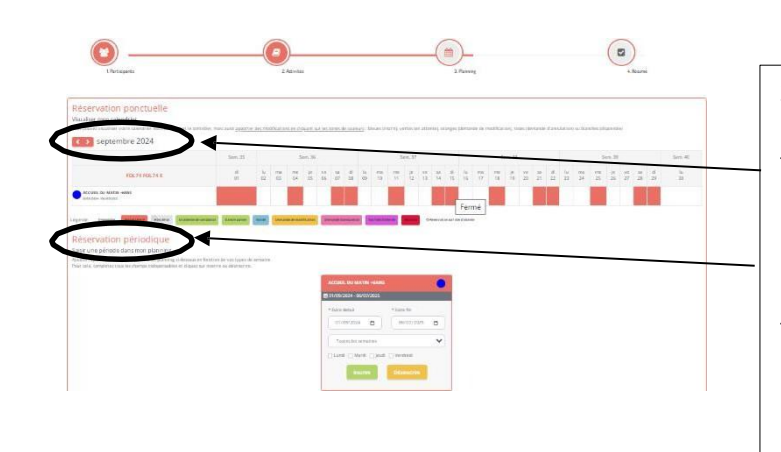

#### 2 type d'inscriptions :

- Réservation ponctuelle : cliquez sur les jours souhaités
- Réservation périodique : possibilité d'inscrire sur tous les jours ou un jour de la semaine sur toute l'année

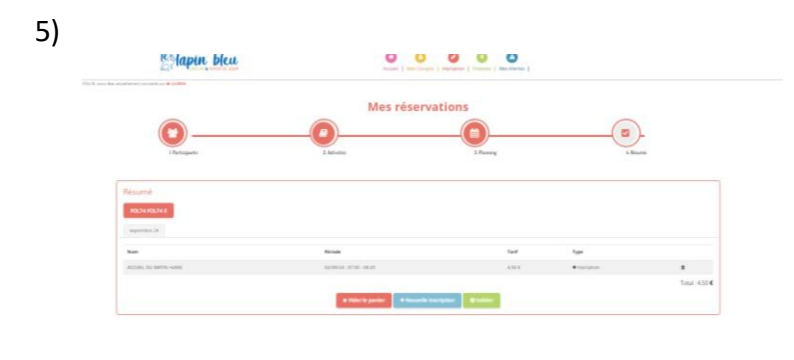

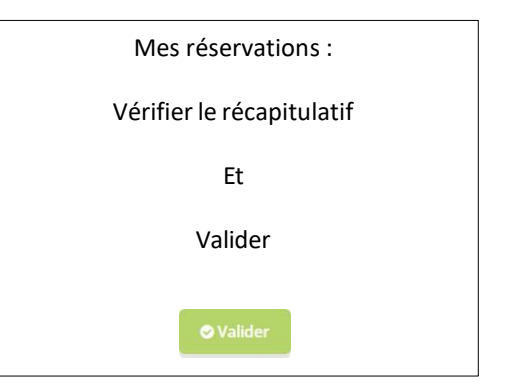

6)

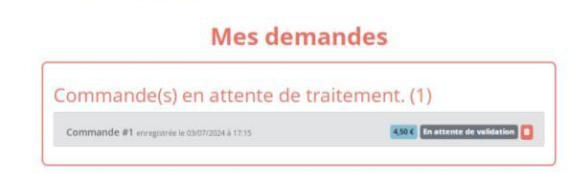

Votre demande est en attente de validation par l'administrateur du portail.

Vous recevrez un e-mail de confirmation des réservations